Konfiguracja ustawień proxy w przeglądarce Mozilla Firefox

## Krok 1. Uruchomienie przeglądarki Mozilla Firefox.

Podprogram pozwalający skonfigurować ustawienia serwera pośredniczącego (PROXY/Cache) znajduje się w prawej części menu przeglądarki.

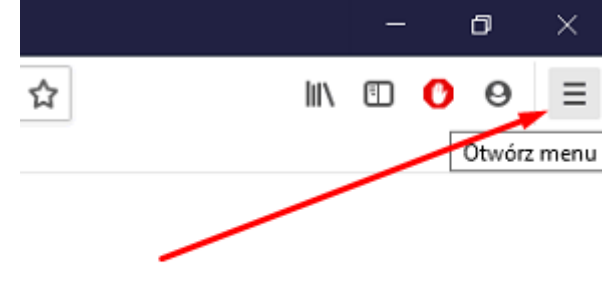

W sekcji tej należy wybrać pozycję Opcje.

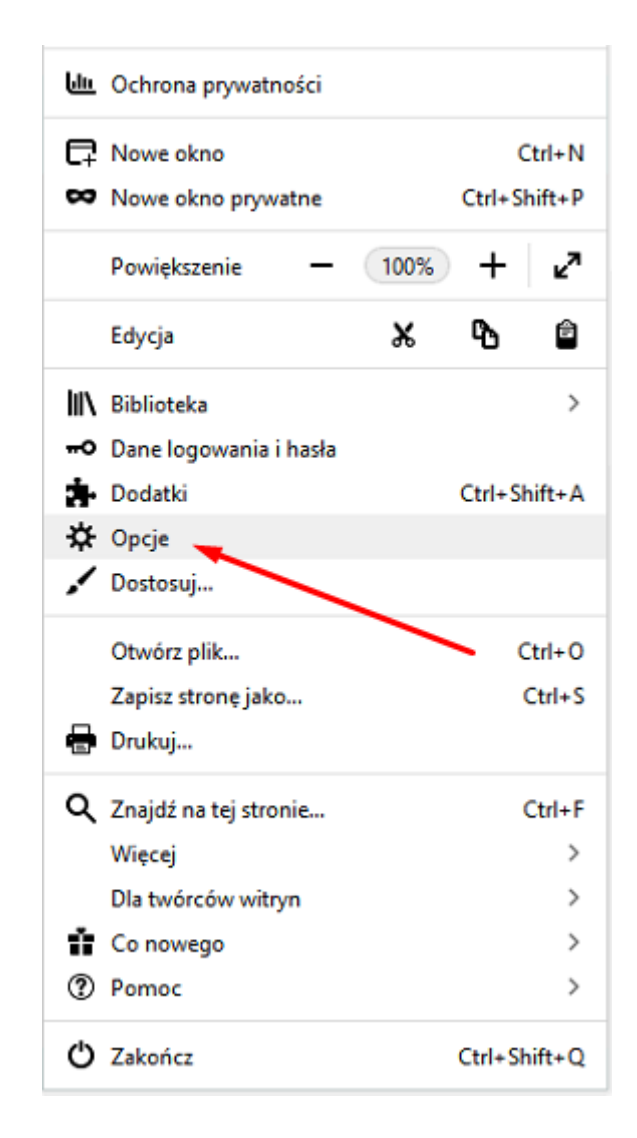

### Krok 2. Zakładka sieć.

Na samym dole strony wybieramy zakładkę *Sieć*, a następnie wciskamy przycisk *Ustawienia*.

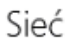

Konfiguruj, jak Firefox ma się łączyć z Internetem. Więcej informacji

<u>U</u>stawienia...

Rysunek : Zaawansowane, Sieć

#### Krok 3. Ustawienie serwera proxy.

Zaznaczamy pole *Ręczna konfiguracja serwerów proxy,* a w odpowiednie pola wpisujemy:

- Serwer proxy HTTP: proxy.uz.zgora.pl lub w3cache.uz.zgora.pl
- *Port:* 8080

|                                                                                                    | Ustawienia połączenia                                                                                                    |                | >          |
|----------------------------------------------------------------------------------------------------|----------------------------------------------------------------------------------------------------|----------------|------------|
|                                                                                                    |                                                                                                    |                |            |
| Konfiguracja proxy do                                                                                                    | łączenia z Internetem                                                                                                    |                |            |
| Bez serwera proxy                                                                                                    |                                                                                                    |                |            |
| <u>A</u> utomatycznie wykryw                                                                                                    | waj ustawienia serwerów proxy dla tej sieci                                                                                                    |                |            |
| Uży <u>w</u> aj systemowych                                                                                                    | ustawień serwerów proxy                                                                                                    |                |            |
| Ręczna <u>k</u> onfiguracja s                                                                                                    | serwerów proxy:                                                                                                    |                |            |
| Serwer proxy <u>H</u> TTP:                                                                                                    | proxy.uz.zgora.pl                                                                                                    | P <u>o</u> rt: | 8080       |
| [                                                                                                    | Użyj tego serwera proxy także dla FTP i HTTPS                                                                                                    |                |            |
| <u>S</u> erwer proxy HTTPS:                                                                                                    | proxy.uz.zgora.pl                                                                                                    | Po <u>r</u> t: | 8080       |
| Serwer proxy <u>F</u> TP:                                                                                                    | proxy.uz.zgora.pl                                                                                                    | Por <u>t</u> : | 8080       |
|                                                                                                    |                                                                                                    |                |            |
| Linet COCKS                                                                                                    |                                                                                                    |                |            |
| Adres URL automatyo                                                                                                    | SOCKS v <u>4</u> SOCKS v <u>5</u><br>cznej konfiguracji proxy:                                                                                                    | <u>P</u> ort:  | 0          |
| Adr <u>e</u> s URL automatyc                                                                                                    | SOCKS v <u>4</u> O SOCKS v <u>5</u><br>cznej konfiguracji proxy:                                                                                                    | <u>P</u> ort:  | 0<br>śwież |
| Adr <u>e</u> s URL automatyc                                                                                                    | SOCKS v <u>4</u> O SOCKS v <u>5</u><br>cznej konfiguracji proxy:                                                                                                    | <u>P</u> ort:  | 0<br>śwież |
| Adr <u>e</u> s URL automatyc<br>Nie używaj proxy dla:                                                                                                    | SOCKS v <u>4</u> O SOCKS v <u>5</u><br>cznej konfiguracji proxy:                                                                                                    | <u>P</u> ort:  | 0<br>Śwież |
| Adr <u>e</u> s URL automatyo                                                                                                    | SOCKS v <u>4</u> SOCKS v <u>5</u><br>cznej konfiguracji proxy:                                                                                                    | <u>P</u> ort:  | 0<br>Śwież |
| Nie używaj proxy dla:                                                                                                    | socks v <u>4</u> socks v <u>5</u><br>cznej konfiguracji proxy:<br>n.pl, 192.168.1.0/24                                                                                                    | Port:          | 0<br>śwież |
| Adr <u>e</u> s URL automatyc<br><u>N</u> ie używaj proxy dla:<br>127.0.0.1<br>Przykład: .mozilla.org, .con<br>Połączania z localhost, 127                                                                                                    | SOCKS v <u>4</u> ● SOCKS v <u>5</u><br>cznej konfiguracji proxy:<br>m.pl, 192.168.1.0/24<br>7.0.0.1 i ::1 nigdy nie używają serwera proxy.                                                         | <u>P</u> ort:  | 0<br>śwież |
| Adr <u>e</u> s URL automatyc<br><u>N</u> ie używaj proxy dla:<br>127.0.0.1<br>Przykład: .mozilla.org, .con<br>Połączania z localhost, 127<br>Nie pytaj o uwierzytel                                                                                 | SOCKS v <u>4</u> ● SOCKS v <u>5</u><br>cznej konfiguracji proxy:<br>m.pl, 192.168.1.0/24<br>7.0.0.1 i ::1 nigdy nie używają serwera proxy.<br>Inianie, jeśli istnieje zachowane hasło              | <u>P</u> ort:  | 0<br>śwież |
| Adr <u>e</u> s URL automatyc<br>Adr <u>e</u> s URL automatyc<br>Nie używaj proxy dla:<br>127.0.0.1<br>Przykład: .mozilla.org, .con<br>Połączania z localhost, 127<br>Nie pytaj o uwierzytel<br>Pro <u>xy</u> DNS podczas u                          | SOCKS v₄ ● SOCKS v <u>5</u><br>cznej konfiguracji proxy:<br>m.pl, 192.168.1.0/24<br>7.0.0.1 i ::1 nigdy nie używają serwera proxy.<br>Inianie, jeśli istnieje zachowane hasło<br>używania SOCKS v5 |                | 0<br>śwież |
| Adr <u>e</u> s URL automatyc<br><u>N</u> ie używaj proxy dla:<br>127.0.0.1<br>Przykład: .mozilla.org, .con<br>Połączania z localhost, 127<br><u>V</u> Nie pytaj o uwierzytel<br><u>Proxy</u> DNS podczas u<br><u>D</u> NS poprzez HTTPS             | SOCKS v₄ ● SOCKS v <u>5</u><br>cznej konfiguracji proxy:<br>m.pl, 192.168.1.0/24<br>7.0.0.1 i ::1 nigdy nie używają serwera proxy.<br>Inianie, jeśli istnieje zachowane hasło<br>używania SOCKS v5 |                | 0<br>śwież |
| Host SO <u>C</u> KS:   Adr <u>e</u> s URL automatyc   Nie używaj proxy dla:   127.0.0.1   Przykład: .mozilla.org, .con   Połączania z localhost, 127   Nie pytaj o uwierzytel   Pro <u>xy</u> DNS podczas u   DNS poprzez HTTPS   Dostawca Cloudfla | SOCKS v4 SOCKS v5<br>cznej konfiguracji proxy:<br>m.pl, 192.168.1.0/24<br>7.0.0.1 i ::1 nigdy nie używają serwera proxy.<br>Inianie, jeśli istnieje zachowane hasło<br>używania SOCKS v5           |                | 0<br>śwież |
| Host SO <u>C</u> KS:   Adrgs URL automatyc   Nie używaj proxy dla:   127.0.0.1   Przykład: .mozilla.org, .com   Połączania z localhost, 127   Nie pytaj o uwierzytel   Pro <u>xy</u> DNS podczas u   DNS poprzez HTTPS   Dostawca Cloudfla          | SOCKS v4 SOCKS v5<br>cznej konfiguracji proxy:<br>n.pl, 192.168.1.0/24<br>7.0.0.1 i ::1 nigdy nie używają serwera proxy.<br>Inianie, jeśli istnieje zachowane hasło<br>używania SOCKS v5           |                | 0<br>śwież |

Rysunek : Ustawienia połączenia

• Użyj tego serwera proxy dla wszystkich protokołów

Aby zapisać ustawienia należy nacisnąć przycisk OK.

#### Krok 4. Autoryzacja

Przy próbie wyświetlenia strony internetowej pojawi się okienko z prośbą o podanie loginu i hasła. W polu **Nazwa użytkownika** wpisujemy osobisty adres poczty elektronicznej Uniwersytetu Zielonogórskiego. W polu **hasło** wpisujemy hasło do skrzynki pocztowej użytkownika.

| Ø           | Komunikat witryny: "Uniwersytet Zielonogórski" |
|-------------|------------------------------------------------|
| Użytkownik: | J.Kowalski@ck.uz.zgora.pl                      |
| Hasło:      | •••••                                          |

# Powrót do poprzednich ustawień

W celu wyłączenia obsługi proxy w przeglądarce należy przejść do okienka *Ustawienia połączenia* i zaznaczyć pole *Bez serwera proxy.* Aby zapisać ustawienia należy nacisnąć przycisk *OK*.

| Ustawienia połączenia                                          |  |
|----------------------------------------------------------------|--|
|                                                                |  |
| Konfiguracja proxy do łączenia z Internetem                    |  |
| Bez serwera proxy                                              |  |
| Automatycznie wykrywaj ustawienia serwerów proxy dla tej sieci |  |
| Używaj systemowych ustawień serwerów proxy                     |  |